和歌山県・日本航空 包括連携協定記念 お申込みからご出発までの流れ ■申込締切:4月24日(木)17時■

■お申込み方法: URL又はQRコードからアクセスの上、 お申込みおをお願い致します。

https:www.jtb-oa-sys.com

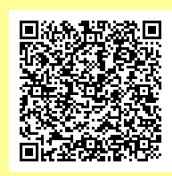

※WEBサイトからお申込みができない場合、JTB和歌山ミオ店、JTBイオンモール和歌山、 中紀バス観光社(御坊旅行センター)、JTB総合提携店 龍神観光でも受付を致します。 【海外旅行のお伺い書】とパスポートコピーをご準備下さい。

## ①申込WEBサイトへのアクセス

 ・まずは、ページ内のタブで「新規登録」を選択
・アカウント作成・ログインは下記2種類から選択
A)メールアドレス・パスワードを新規に設定
⇒アドレスに本登録用メールが届きます
B)Facebook、Google、LINEアカウントなど を利用する方法

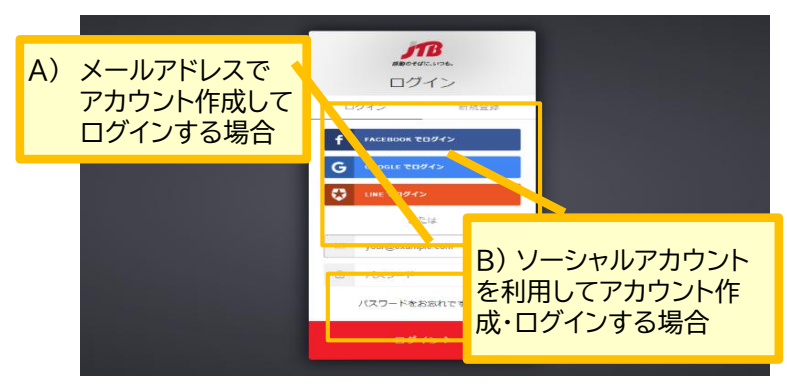

サインインに必要な「アカウント情報」または「メールアドレス」「パスワード」は必ずお控えください。

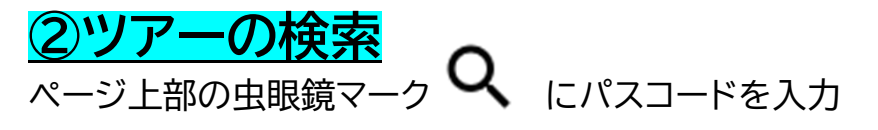

パスコードは下記をご入力下さい。

## h4oa5uDmY4

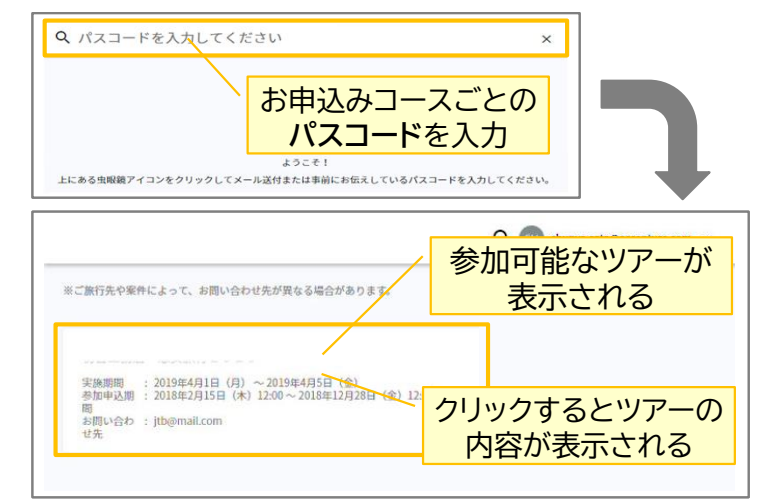

【Webサイト操作お問合せ先】JTB申込WEBサイト操作サポートデスク TEL:050-3503-1269 【営業日・営業時間】平日10:00~18:00